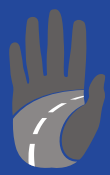

Nezavisni Cestarski Sindikat

# UPUTE ZA KORIŠTENJE KOMUNIKACIJSKE PLATFORME NEZAVISNOG CESTARSKOG SINDIKATA

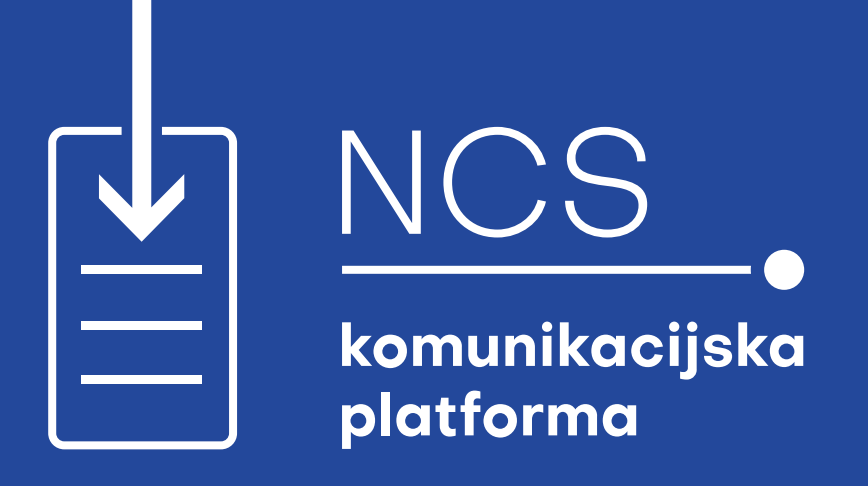

"NCS komunikacijska platforma" namijenjena je vama, članovima i članicama Nezavisnog cestarskog sindikata, radi ostvarivanja brže komunikacije s vašim sindikalnim povjerenicima i povjerenicama, jednostavnijeg pristupa informacijama o radu Sindikata te efikasnijeg ostvarivanja prava koja proizlaze iz članstva u Sindikatu kao što su dobivanje sindikalne pozajmice, pozajmice iz Kase uzajamne pomoći i dr.

Aplikaciju "NCS komunikacijska platforma" moguće je instalirati na pametni telefon i koristiti kao bilo koju drugu aplikaciju za komunikaciju (npr. WhatsApp, Viber i sl.).

Razumijemo da će nekim našim članovima i članicama trebati manje, a nekima nešto više korisničke podrške kako bi u aplikaciji pronašli vrijedno sredstvo informiranja, komunikacije i ostvarivanja svojih prava. Ove upute za korištenje služe tome da svima pružimo osnovne informacije, a one članove i članice kojima će i nakon pozornog čitanja uputa i samostalnog pokušaja korištenja aplikacije trebati dodatna podrška upućujemo da se za daljnje upute obrate svom sindikalnom povjereniku ili povjerenici.

Namjera je NCS-a da se u budućnosti cjelokupan sustav traženja i odobravanja pozajmica odvija putem aplikacije. Time će se smanjiti pritisak na sindikalne povjerenike i osoblje NCS-a zaduženo za vođenje financija, ali time ćete i vi, članovi i članice NCS-a, brže i kvalitetnije ostvarivati svoja prava.

Nadamo se da će vam korištenje aplikacije biti korisno i zabavno i da će vam ove upute u tome pomoći.

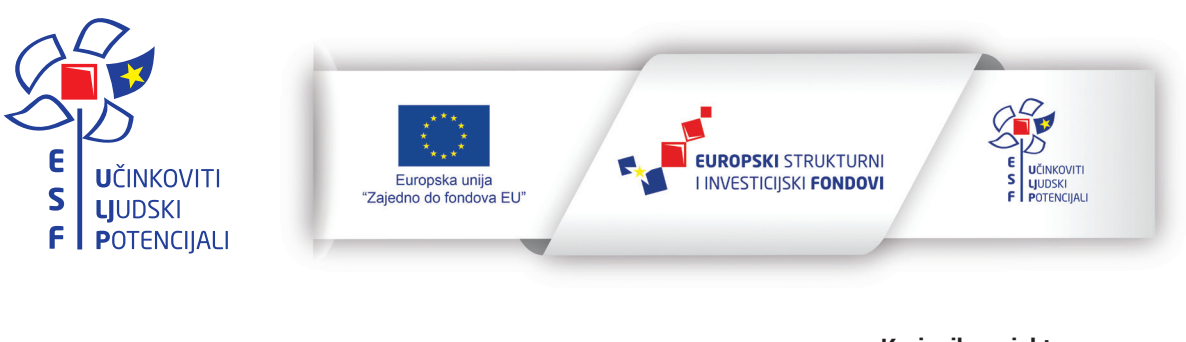

Za više informacija o EU fondovima: <u>www.strukturnifondovi.hr</u> Projekt je sufinancirala Europska unija iz Europskog socijalnog fonda Korisnik projekta: Nezavisni cestarski sindikat Širolina 4, Zagreb <u>www.ncs.hr</u>

Sadržaj brošure je isključiva odgovornost Nezavisnog cestarskog sindikata.

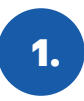

#### Instaliranje aplikacije na pametni telefon

Pronađite aplikaciju u servisu koji koristi vaš telefon (Google Play Store za Android ili AppStore za iPhone) upisivanjem "NCS Mreža" u tražilicu i preuzmite je klikom na opciju "Instalirati". Linkove za instalaciju aplikacije možete pronaći i na internetskoj stranici <u>www.ncs.hr</u>, klikom na oglas "NCS komunikacijska platforma".

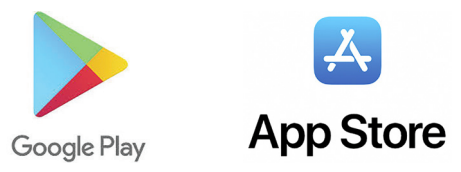

2.

## Prijava na komunikacijsku platformu

| NCS MREŽA                                      |
|------------------------------------------------|
| Registracija uređaja<br>Podružnica             |
| Šifra radnika                                  |
| Ime                                            |
| Prezime                                        |
| Upišite lozinku koju ćete koristiti za prijavu |
| Registriraj svoj uređaj                        |
|                                                |

Kod prvog pokretanja aplikacije potrebno je da odaberete svoju podružnicu, upišete svoju šifru radnika\*, svoje ime i prezime te lozinku koju ćete koristiti kod prijave u aplikaciju (slika 1).

\*Šifru radnika članovi iz podružnica HAC, ARZ i Hrvatske ceste mogu pronaći u svojim ugovorima o radu ili na isplatnim listama, a članovima ostalih podružnica bit će dodijeljena i distribuirana preko sindikalnog povjerenika.

Pazite da upišete lozinku koju ćete zapamtiti. Ovu akciju registracije aplikacije na svoj uređaj trebat ćete napraviti samo jednom, kod prvog pokretanja.

slika 1

1

Ako ste upisali ispravne podatke, otvorit će vam se formular za prijavu s poljima za upisivanje korisničkog imena i lozinke.

Korisničko ime je jedinstvena oznaka sastavljena od broja podružnice, koji odabirete u padajućem izborniku, i šifre radnika.

Ovo je popis podružnica i njihovih brojeva: 1-CESTING-OSIJEK, 2-DUBROVNIK CESTE, 3-ARZ, 4-BINA-ISTRA, 5-LIKA-CESTE, 6-EGIS, 7-HAC, 8-HRVATSKE CESTE, 9-PZC VARAŽDIN, 10-ŽUPANIJSKE CESTE SPLIT

**Primjer.** ako ste član podružnice HAC, i imate šifru radnika 1008, vaše korisničko ime je 7-1008.

Lozinku čine brojevi, slova i znakovi koje ste odabrali prilikom registracije aplikacije na svoj telefon.

Postupak prijave završava klikom na opciju "Prijava".

Ako ste zaboravili svoju lozinku, putem gumba "Zaboravljena lozinka" možete dobiti formular u kojem ćete kao i kod registracije uređaja morati upisati svoje podatke i moći upisati novu lozinku.

## 3.

#### Početak rada

Nakon uspješne prijave naći ćete se na prvoj stranici aplikacije u kojoj ćete vidjeti dvije kolone. Vi ćete se automatski naći u lijevoj koloni ("Poruke") (slika 2), u kojoj su izlistane sve poruke koje šaljete i primate, a ako kliknete na desnu kolonu ("Kontakti") (slika 3), pristupit ćete kontaktima.

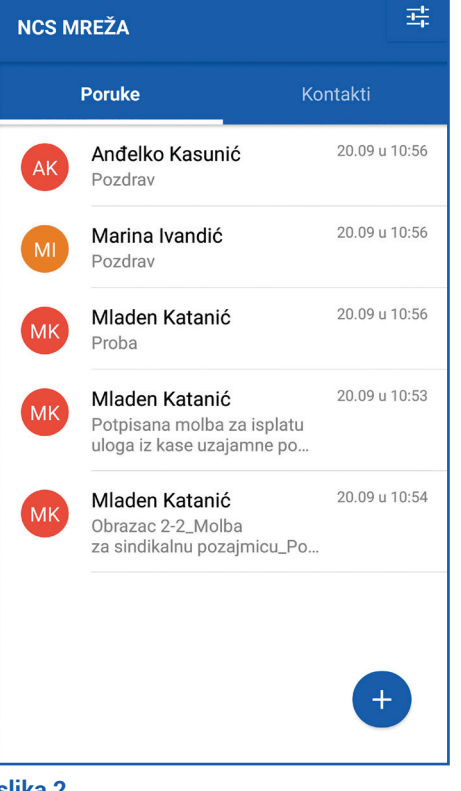

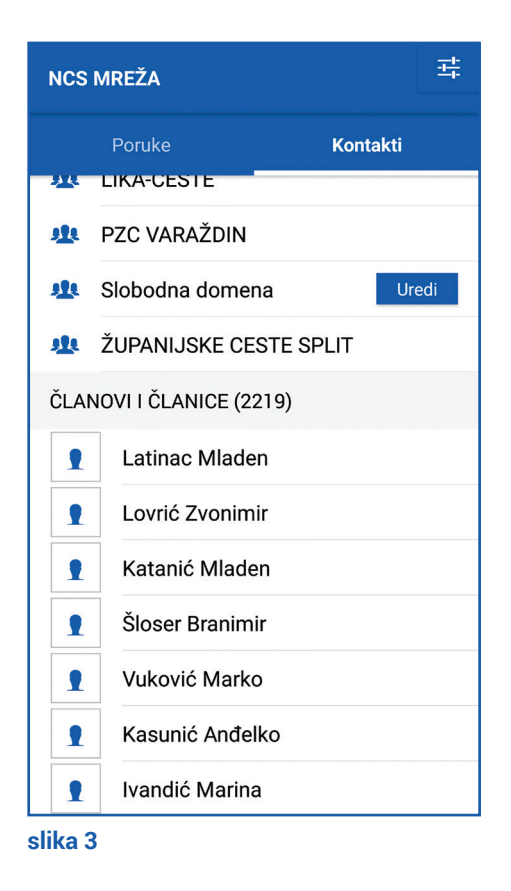

slika 2

- 2

## 4. Kontakti i kreiranje grupa

Kolona "Kontakti" se dijeli na "GRUPE" i "ČLANOVI I ČLANICE".

Nakon prijave, sve članice i članovi iz pojedine podružnice bit će automatski dodani i u grupe organizacijskih jedinica u kojima rade. Sve grupe u koje ste dodani bit će vidljive u polju "Grupe".

Iznad polja "Grupe" nalazi se opcija "Pretraži članove i članice" gdje možete početi upisivati prezime osobe iz vaše organizacijske jedinice te ju odabrati kako biste joj poslali poruku ili je dodali u novu grupu. Čim otvorite kolonu "Kontakti", vidjet ćete ime svog sindikalnog povjerenika; ono ima svijetloplavu pozadinu, dok do ostalih imena dolazite kroz polje za pretragu.

Nova grupa se kreira odabirom kolone "Kontakti" i odabirom osoba koje želite dodati u grupu. Svaka pojedina osoba u grupu se izabire klikom na ikonu glave koja se nalazi lijevo od imena osobe. Nakon što ste odabrali osobe, pojavit će se žuta traka s tekstom "Kreiraj novu grupu" i u zagradi će pisati broj osoba koje ste odabrali. (**slika 4**) Klikom na žutu traku otvorit će se iduća stranica gdje možete upisati naziv grupe. Klikom na opciju "Snimi" grupa će biti sačuvana, a klikom na opciju "Zatvori" odbačena. (**slika 5**)

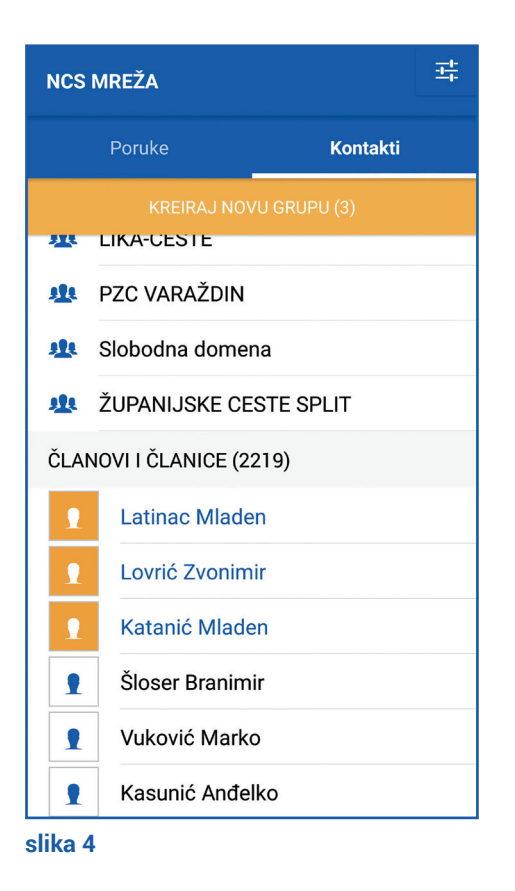

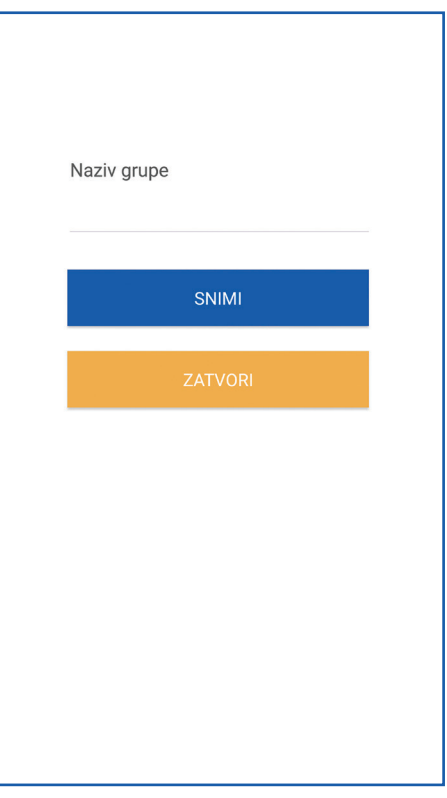

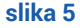

Osoba koja je kreirala grupu može ju i urediti. Pored naziva grupe nalazi se gumb "Uredi" i preko njega se dolazi do ekrana na kojem se mogu isključiti pojedini članovi iz grupe ili dodati novi. Novi članovi se dodaju na isti način kao i kod kreiranja grupe. Na istom ovom ekranu se nalazi i gumb "Obriši grupu" i preko njega možete obrisati grupu.

VAŽNO: Jednom obrisana grupa ne može se više vratiti nazad.

## Pisanje poruka

5.

Za odgovaranje na primljenu poruku potrebno je kliknuti na poruku na koju želite odgovoriti te u dnu stranice, u području "Napiši poruku" (slika 6), upisati tekst poruke i poslati ga primatelju klikom na opciju "Šalji" koja će se pojaviti desno od teksta.

Za pisanje nove poruke potrebno je ili ostati u koloni "Poruke" i kliknuti na ikonu modre boje sa znakom plus u donjem desnom rubu ekrana, ili odabrati desnu kolonu "Kontakti" (slika 7). U oba slučaja idući korak je isti: otvara se kolona "Kontakti" i morate odabrati ili jednu od ponuđenih grupa ili pojedinu osobu kojoj želite poslati poruku. Odabirom grupe ili osobe otvorit će se prazna stranica. U dnu te stranice, u području "Napiši poruku", možete upisati tekst poruke i poslati ga primatelju klikom na opciju "Šalji" koja će se pojaviti desno od teksta.

| <               | MARINA IVANDIĆ                | Ø | 0            | Ô  |
|-----------------|-------------------------------|---|--------------|----|
| Primatelji      |                               |   |              | ^  |
| ✓MARINA IVANDIĆ |                               |   |              |    |
|                 |                               |   |              |    |
|                 |                               |   |              |    |
|                 |                               |   |              |    |
|                 |                               |   |              |    |
|                 |                               |   |              |    |
|                 |                               |   |              |    |
|                 | 15.10.2019                    |   |              |    |
|                 |                               |   | Bok<br>12:17 | BŠ |
| MI              | Bok<br>~ MARINA IVANDIĆ 13:10 |   |              |    |
| Napiš           | i poruku                      |   |              |    |
| slika (         | 5                             |   |              |    |

4

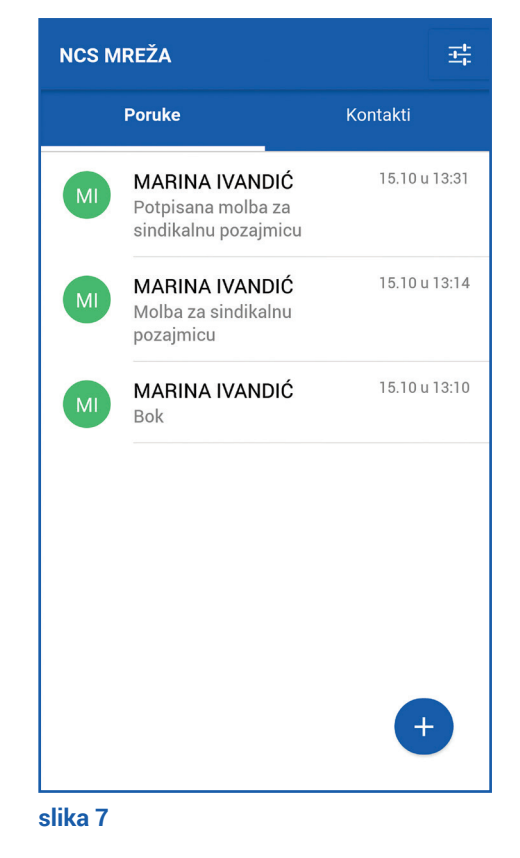

Pri pisanju nove poruke ili odgovaranju unutar postojećeg razgovora osim unosa teksta postoje i opcije dijeljenja svoje trenutne lokacije, prilaganja dokumenata sačuvanih na mobitelu te bazičnog uređivanja (rezanja) fotografija koje želite poslati. Dese opcije, istim tim redoslijedom, nalaze u gornjem desnom uglu ekrana (slika 6) dok sastavljate poruku.

**Dodatno:** ako želite znati je li osoba kojoj ste poslali poruku tu poruku pročitala, uđite u započeti razgovor i kliknite na strelicu usmjerenu prema dolje koja se nalazi s desne strane polja "Primatelji". Otvorit će vam se popis primatelja – ako pored njihova imena stoji minus, to znači da nisu pročitali poruku, a ako stoji kvačica, to znači da su je vidjeli (**slika 6**).

Kada ste poslali poruku, sve osobe kojima je poslana dobit će zvučnu i tekstualnu obavijest na svoj telefon.

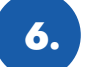

#### Obrasci

Klikom na ikonu 😤 u gornjem desnom kutu prve stranice aplikacije otvorit će se stranica s obrascima Sindikata. (slika 8)

| NCS MREŽA ±                             | ŀ |
|-----------------------------------------|---|
| NCS.                                    |   |
| Obrasci                                 |   |
| Molba za sindikalnu pozajmicu           |   |
| Molba za pozajmicu iz KUP NCS           |   |
| Molba za isplatu uloga iz KUP NCS       |   |
| Molba za isplatu sredstava iz KUP SRHCA |   |
| Molba za isplatu uloga iz KUP SRHCA     |   |
|                                         |   |
| Uredi profil                            |   |
| Odjava                                  |   |

slika 8

5

Ako želite zatražiti sindikalnu pozajmicu, kliknut ćete na polje "Molba za sindikalnu pozajmicu" i prvo što će od vas biti zatraženo jest da odaberete osobu kojoj taj obrazac namjeravate poslati. Odabrat ćete svog sindikalnog povjerenika klikom na njegovo ime.

Nakon toga će se otvoriti forma obrasca, odnosno prikazat će se ona polja koja obavezno trebate ispuniti, a to su ime i prezime, OIB, šifra radnika/ce, mjesto rada, adresa prebivališta, broj mobitela, IBAN, naziv banke, iznos, broj rata i datum podnošenja zahtjeva. Kada jednom ispunite ove podatke, oni će vam se automatski popunjavati prilikom idućih ispunjavanja obrazaca, ali ćete ih uvijek moći promijeniti u obrascima ili kroz uređivanje vašeg profila.

Nakon što ispunite obrazac i kliknete na opciju "Pošalji", obrazac će biti poslan vašem sindikalnom povjereniku na odobrenje. Pojavit će se **prikaz razgovora** između vas i povjerenika, jednako kao da povjereniku šaljete poruku, s generičkom porukom "Molba za sindikalnu pozajmicu" unutar koje je spremljen vaš ispunjeni obrazac (**slika 9**).

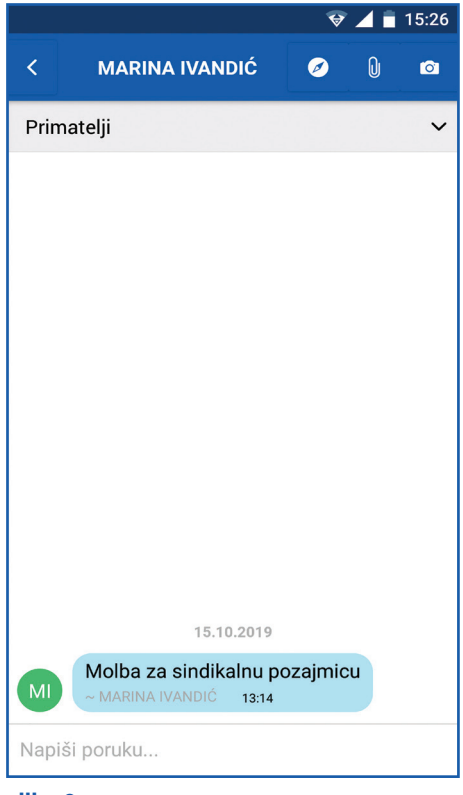

slika 9

6

Budući da je za dobivanje pozajmice potrebno priložiti i posljednju **isplatnu listu** koju ste dobili od poslodavca, u istom ćete razgovoru obavezno morati priložiti i isplatnu listu - ili skeniranu u .pdf formatu, ili uredno fotografiranu. Priložiti listu možete tako da u gornjem desnom kutu klikom odaberete **ikonu spajalice** te

između dostupnih dokumenata i slika zatim odaberete naziv dokumenta pod kojim ste na svoj pametni telefon pohranili fotografiju ili sken svoje isplatne liste. Slanjem ispunjenog obrasca i čitljive isplatne liste ispunili ste sve tražene uvjete da bi vaša molba za pozajmicu bila obrađena i u što kraćem roku odobrena.

Ako želite **sačuvati dokaz** o zatraženoj pozajmici u obliku cjelovitog dokumenta, kliknut ćete na generičku poruku "Molba za sindikalnu pozajmicu" i odabrati ponuđenu opciju "Otvori dokument" te sačuvati cjeloviti obrazac u .pdf formatu. Ako se u međuvremenu predomislite, klinut ćete na ponuđenu opciju "Zatvori" (**slika 10**).

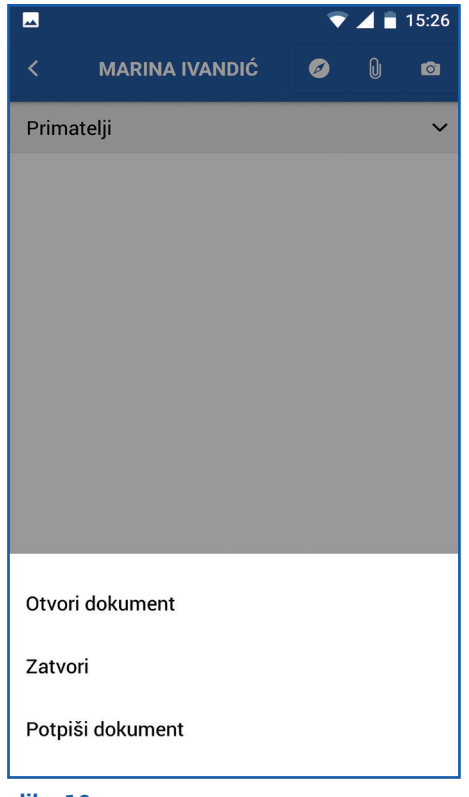

slika 10

7

Treća opcija koja se otvara klikom na generičku potvrdu ("Potpiši dokument") namijenjena je sindikalnim povjerenicima, koji će klikom na to polje ući u vaš zahtjev, pregledati ga i odobriti ili ne. Nakon što odobre odnosno potpišu dokument, povjerenicima će se otvoriti kolona s kontaktima, gdje će odabrati osobu koja je zadužena za daljnju obradu vašeg zahtjeva i uputiti joj odobreni obrazac i isplatnu listu.

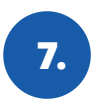

### Uređivanje profila

U dnu stranice na kojoj se nalaze svi obrasci nalazi se i polje "Uređivanje profila". Ulaskom u to polje otvorit će se mogućnost uređivanja vaših osobnih podataka – imena, prezimena i e-mail adrese te svih ostalih podataka koji se koriste u obrascima (slika 11).

| ← NCS MREŽA                                             |
|---------------------------------------------------------|
| BŠ Branimir Šloser<br>HAC                               |
| OIB<br>123455678                                        |
| Mjesto rada<br>ZAGREB ŠIROLINA                          |
| Adresa prebivališta<br><b>Ulica 66</b>                  |
| Broj mobitela<br>09166755                               |
| IBAN (Unijeti samo broj, bez oznake HR)<br>367778322222 |
| Naziv banke ERSTE                                       |

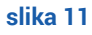

8

Ta polja su tu radi jednostavnijeg budućeg rada. Ne morate ih ispuniti, ali ako ih jednom ispunite, nećete ih morati upisivati u obrascima. Klikom na ikonu s vašim inicijalima otvorit će vam se galerija sa slikama s vašeg telefona i tu možete odabrati sliku koja će se ubuduće pojavljivati uz vaše ime umjesto vaših inicijala.

Klikom na opciju "Spremi" pohranjujete svoje podatke u aplikaciju.

#### PODRŠKA:

U slučaju bilo kakvih problema u korištenju aplikacije, obratite se svom sindikalnom povjereniku ili povjerenici.

#### **UPOZORENJE:**

Aplikaciju je moguće instalirati samo na jedan uređaj zbog sigurnosnih razloga i kako bi ona imala svoju jedinstvenu identifikacijsku oznaku koja je povezana s članom sindikata. Ako imate potrebu aplikaciju instalirati na drugi uređaj ili ste ju deinstalirali pa želite ponovo instalirati, morat ćete se javiti svom sindikalnom povjereniku koji će preko IT podrške poništiti vašu prethodnu registraciju aplikacije i tada ćete moći registrirati aplikaciju na novom uređaju.

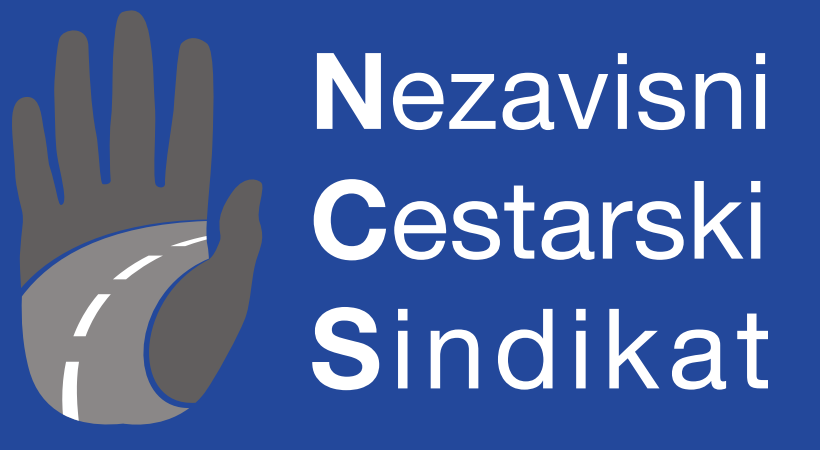